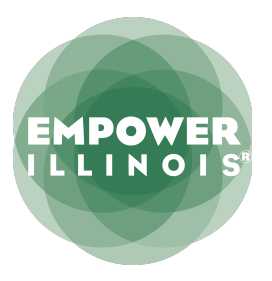

## **EDITING STUDENT SPA IN EXC**

School portal users will be able to edit the Student SPA for a waitlisted student to allow adjustments for discounts and for Next-In-Line processing.

- 1. Go to the EmpowerXChange portal Student SPAs tab on the School Forms page.
- 2. Users will select the student to adjust the Student SPA. Note: only students in Waitlisted or Waitlisted-Verified status will be available for editing.

| Your School Forms                                                                                                    |                |
|----------------------------------------------------------------------------------------------------|----------------|
| School Participation Agreements School Commitment Forms Attendance Reports Student SPAs                                                                                                    |                |
| Student SPAs<br>The Student SPA form may be completed by a school for each Empower Illinios scholarship recipient to edit the annual amount of<br>tuition and fees to account for discounts or to accommodate Next-In-Line processing. |                |
| Student SPAs (2023 - 2024)                                                                                                    | Search by name |
| Dori Torphy                                                                                                    | Cet Star       |
| Erasmo Kiehn                                                                                                    | Cet Sta.       |
| Shalon Waters                                                                                                    | Get Started    |

3. The student SPA form will be presented.

| Student SPAs (2023 - 2024) Der Terphy Tution Details Neter Status                          | Ec<br>aa<br>stat<br>am<br>Croose A  | ditable by the school partner. T<br>mount of tuition and fees for a<br>ed on the Student SPA cannot e<br>nount stated on the School Part<br>greement for the student's grad | he total<br>student<br>xceed the<br>icipation<br>de level                  | Bound by name                                                                             |
|--------------------------------------------------------------------------------------------|-------------------------------------|----------------------------------------------------------------------------------------------------|----------------------------------------------------------------------------|-------------------------------------------------------------------------------------------|
| GIRed, IDEA Application Status Walulus - Verfined                                          | Kindergarten                        |                                                                                                    |                                                                            |                                                                                           |
| Costs Tuilien                                                                              | s ()<br>0<br>Cests ()<br>847        | Field Trips ()           0           1           Cified Costs ()           0           22                                                                                   | Required Supplies ()<br>()<br>()<br>()<br>()<br>()<br>()<br>()<br>()<br>() | Uniferms ©<br>s 0<br>Testing Fees ©<br>s 0                                                |
| Total Award Percentage:<br>100%                                                            | Total Tuition & Fees:<br>\$7,395.96 | Expected Full Yea<br>88,454.00                                                                                                    | r Cost from SPA:                                                           | Please provide a note as to why total tuition is lower than expected tuition from the SPA |
| Additional Details Research any SPA Differences* Belex Notes  Party registration discounts |                                     | ~                                                                                                    |                                                                            |                                                                                           |
| Submit Cancel                                                                              |                                     | 4                                                                                                    |                                                                            |                                                                                           |

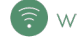

4. School users will be able to adjust the tuition and fees to accommodate discounts or to process the Next-In-Line student to use the remaining designated balance. The user should adjust the tuition and fees to the amount they wish total tuition and fees to be after discounts or the amount of the designated balance for a Next-in-Line student.

| Tuition Details Noted Status Grind, IDRA Application Status Walthin - Verified                          | Grad                   | e<br>Grade                                                       |                                                                 | This section will<br>expected costs<br>students eligibility<br>Total and Expect | calculate the<br>based on the<br>If (Student SPA)<br>ed total do not            |
|----------------------------------------------------------------------------------------------------|------------------------|------------------------------------------------------------------|-----------------------------------------------------------------|---------------------------------------------------------------------------------|---------------------------------------------------------------------------------|
| Costs<br>Tuition ()<br>\$ 5080                                                                          | Books                  | Field Trips 🕡<br>\$ 0                                            | Required Sup                                                    | complete a reason<br>Additional Det                                             | and note in the tails section.                                                  |
| Other Costs                                                                                             | ELL Costs ()<br>\$ 555 | Citted Costs ()<br>\$ 934<br>Total Tuition & Free:<br>\$0,200.00 | IDEA Costs @ \$ 192 Expected Pull Year Cost from SPA: 85,200.00 | Piess                                                                           | Testing Fees ()<br>\$ 0<br>provide a note as to why total tuition is lower than |
| Additional Details Reason for any SPA Differences* Sthing/Pumity discount Notes  Sthing/Pumity discount |                        |                                                                  | The user will be<br>reason for the<br>to the auto g<br>ne       | required to select a<br>difference and add<br>senerated note if<br>seded.       | expected tuition from the SPA                                                   |
| Submit Cancel                                                                                           | $\supset$              |                                                                  |                                                                 |                                                                                 |                                                                                 |

5. If the school user attempts to increase the total amount, they will not be able to submit the form and the expected section will turn red.

| Total Award Percentage: To | otal Tuition & Fees: | Expected Full Year Cost from SPA: | Tuition & Fees cannot exceed expected                             |
|----------------------------|----------------------|-----------------------------------|-------------------------------------------------------------------|
| 100% \$5                   | 9,616.96             | \$5,617.00                        | full year cost from SPA.                                          |
| 100% \$5                   | 9,616.96             | \$5,617.00                        | Tuition & Fees cannot exceed expected<br>full year cost from SPA. |

6. School users will be required to select a reason and leave a note for the adjustment.

| Re | Reason for any SPA Differences* |   |  |
|----|---------------------------------|---|--|
|    | Select                          | ~ |  |
| -  | Select                          | 5 |  |
|    | Sibling/Family discount         |   |  |
|    | Parishioner discount            |   |  |
|    | Early registration discount     |   |  |
|    | Staff discount                  |   |  |
|    | Changes to school fees          |   |  |
|    | Other                           |   |  |
|    | Next in Line Processing         |   |  |

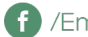

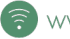

| Additional Details              |   |
|---------------------------------|---|
| Reason for any SPA Differences* |   |
| Select                          | ~ |
| Notes 🕢                         |   |
|                                 |   |
| Early registration discount     |   |

7. The school user will click on the submit button.

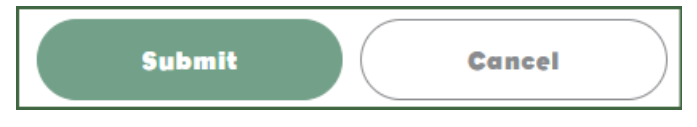

Assuming there are sufficient designated funds available, the student will be issued a scholarship within 2 business days. Please note the "Reason for SPA Differences" and "Notes" submissions will also appear on the student's SCF (School Commitment Form) to reduce duplicate discounts/adjustments.

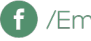

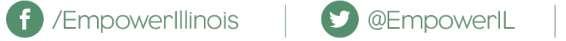

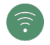